# Guía de usuario de Google Classroom Para padres y madres de AACPS

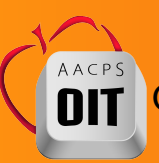

Oficina de Tecnología en la Educación, Marzo de 2020

# ¿Qué es Google Classroom?

Piense en Google Classroom como si fuera una clase en la red.

Los maestros utilizan Google Classroom para compartir asignaciones, recursos, mantener charlas o para hacer comentarios a los estudiantes.

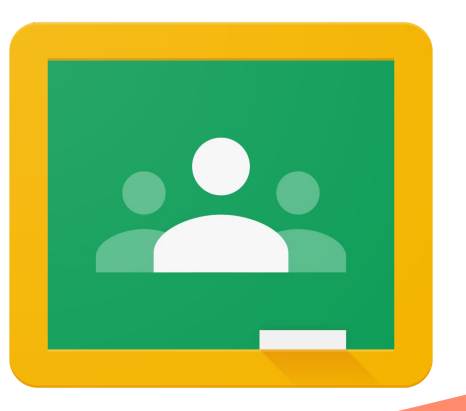

#### **Empecemos**

Los estudiantes de AACPS deben iniciar la sesión al navegador Chrome utilizando su número de identificación de estudiante (studentID#)@aacps.org y su contraseña actual. Mire este tutorial que muestra cómo iniciar la sesión.

Las instrucciones por escrito se encuentran <u>aquí</u>.

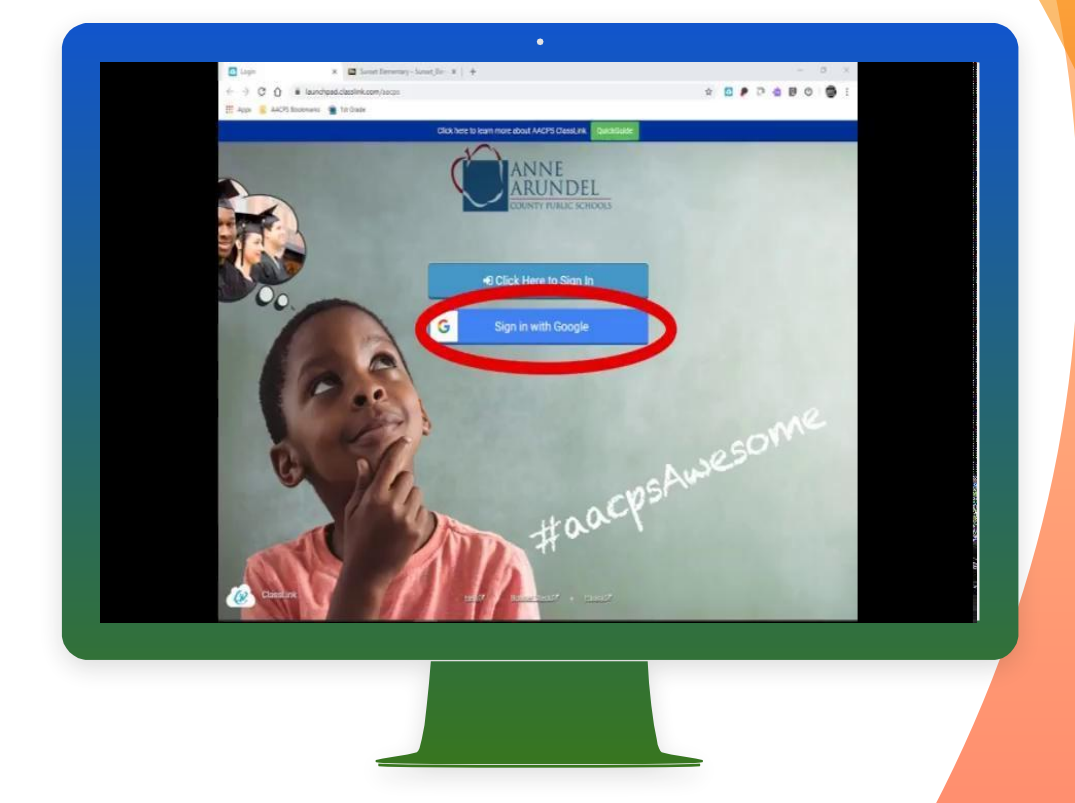

### Acceder a Google Classroom

#### Desde la página Classlink, seleccione Google Classroom.

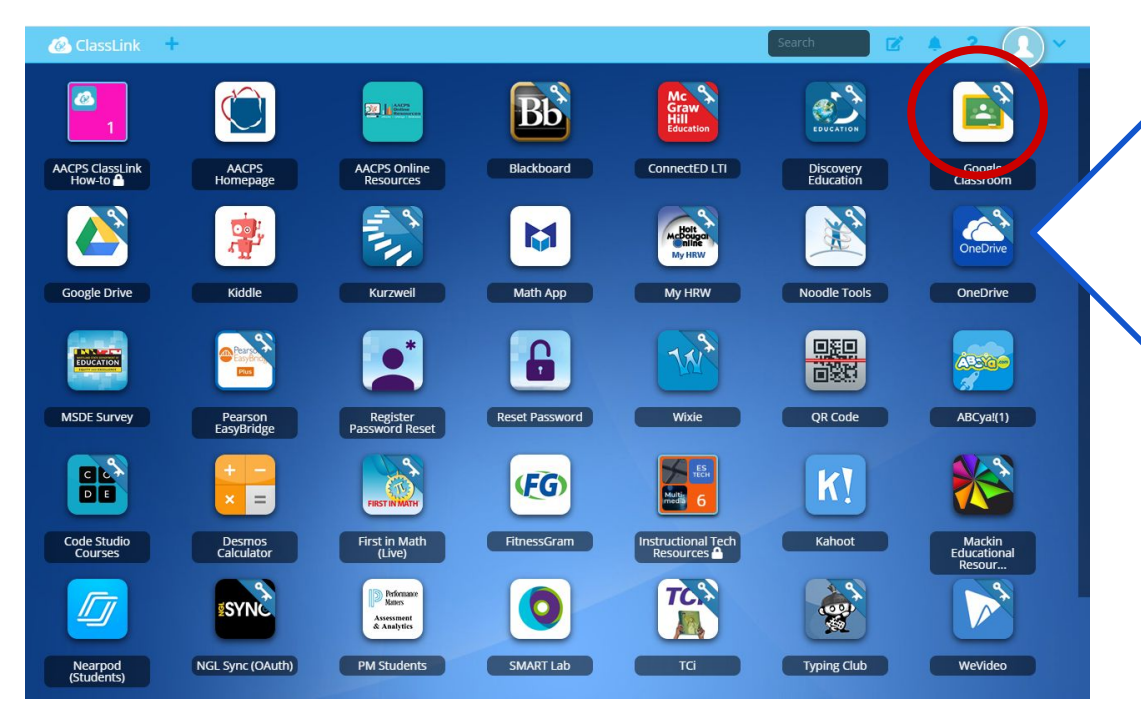

Por favor tenga en cuenta que el enlace a Google Classroom se puede hallar en una ubicación diferente en la página de Classlink de su niño/a.

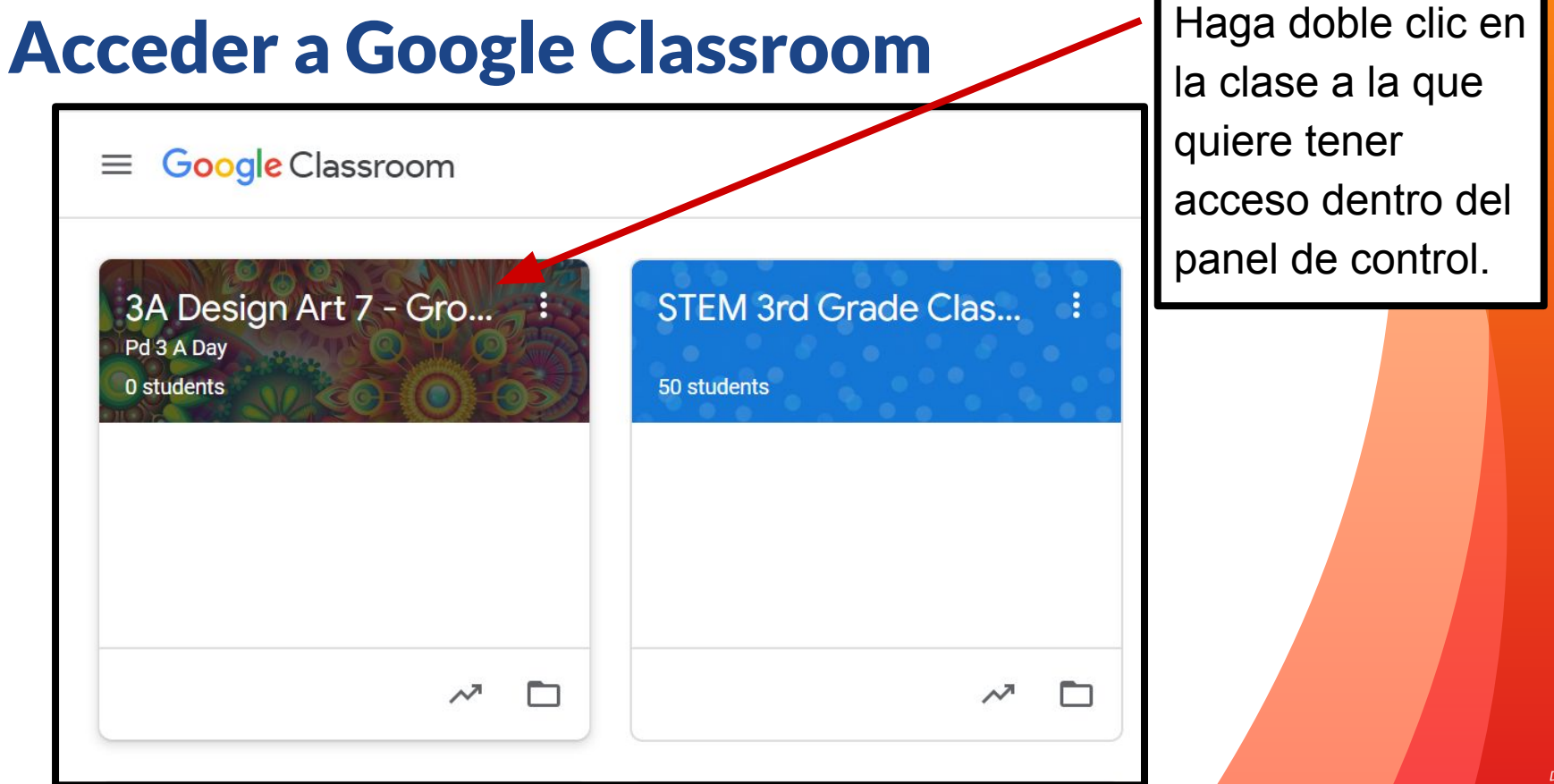

#### **Navegar en Google Classroom**

| E G-Ste EDU 2<br>1<br>G-Ste EDU 2<br>G-Ste EDU 1<br>Master | Stream Classwork People                                                                | 6                         |
|------------------------------------------------------------|----------------------------------------------------------------------------------------|---------------------------|
| 8<br>Woohoo, no work                                       | due soon!<br>View all<br>Create and schedule announcements<br>Respond to student posts | 11                        |
| 1 Men <b>ú</b> de clases                                   | 4 Classwork - Asignaciones                                                             | 7 Su perfil/cuenta        |
| 2 Clases actuales                                          | 5 Personas - Maestro y compañeros                                                      | 8 Asignaciones pendientes |
| 3 Stream - Anuncios                                        | 6 Waffle - Aplicaciones                                                                | 9 Noticias del maestro    |

6

#### La pestaña Classwork (trabajos del estudiante)

La pesta**ña** Classwork es desde donde los estudiantes pueden acceder a sus asignaciones.

Vea sus calificaciones haciendo clic en "View your work" (ver mis trabajos).

2

Las asignaciones se organizan por temas. También puede verlas según la fecha de entrega seleccionando Google Calendar.

Sus trabajos también quedan grabados en Google Drive.

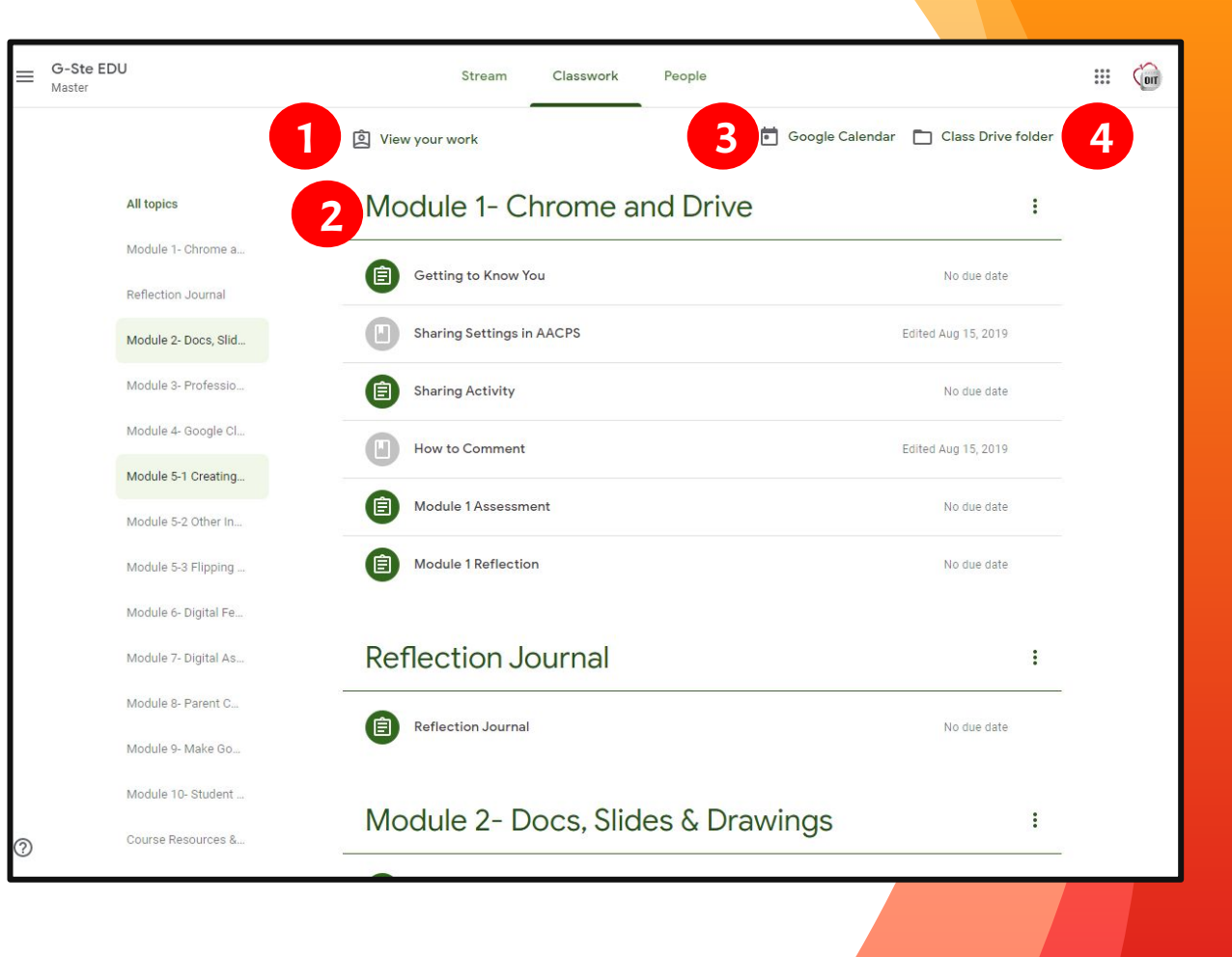

### ¿Qué significan los iconos en la página de Classwork?

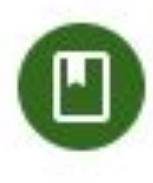

Este es un material de clase o un recurso para los estudiantes.

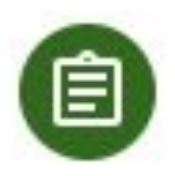

Esto es una asignación. El estudiante debe realizar algo.

Cuando un icono está en gris significa que la asignación o pregunta ya ha sido completada y entregada.

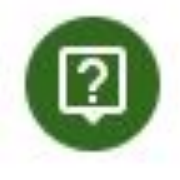

Esta es una pregunta en un debate. Los estudiantes deben responder la pregunta en Classroom.

### Navegar en una asignación

Título de la asignación

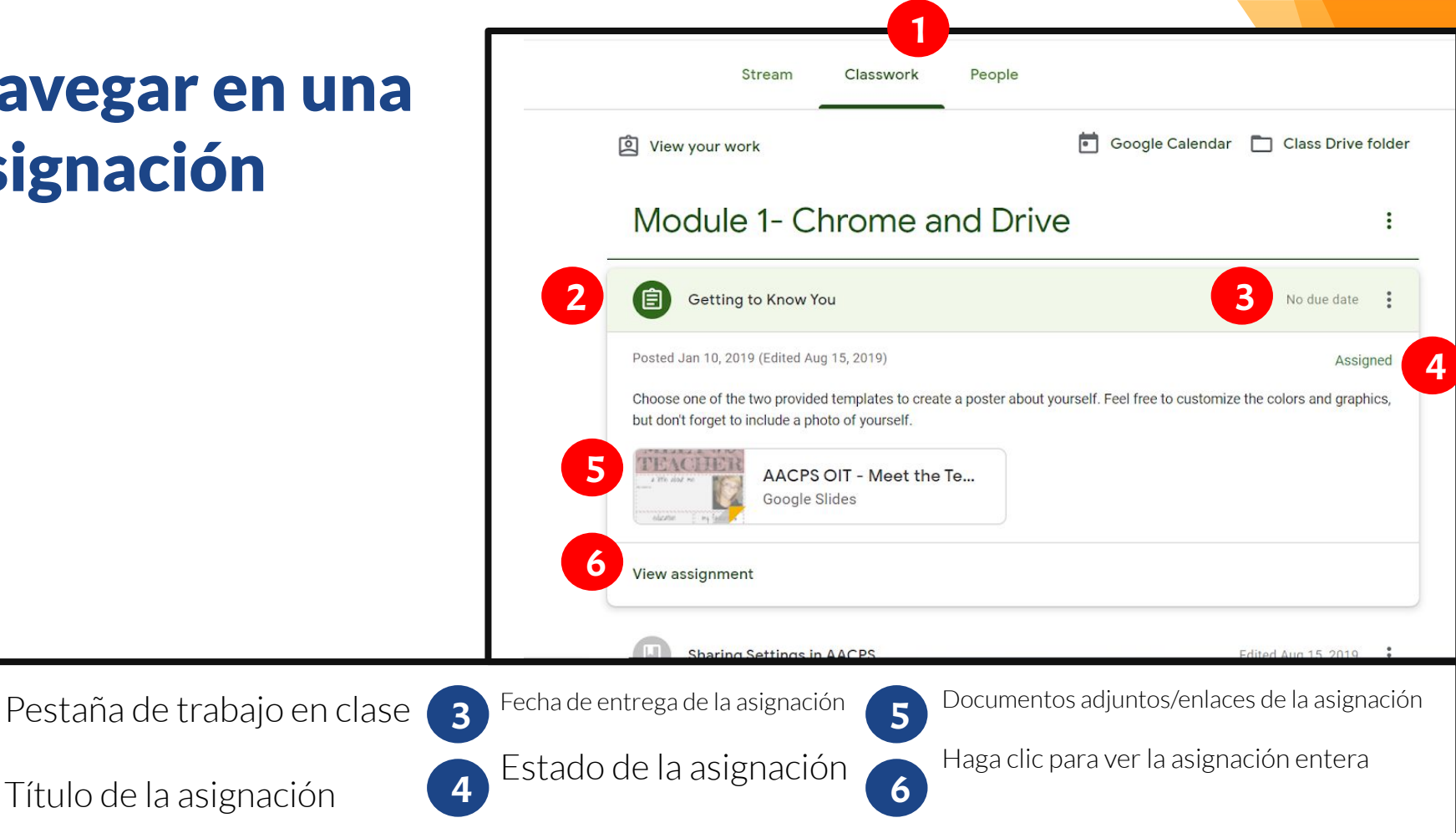

### Navegar en una pregunta de debate

| What are your thoughts about HyperDocs? Like them? Dislike them? Questions or Concerns?                                             | Your answer  Assigned Type your answer |
|----------------------------------------------------------------------------------------------------|----------------------------------------|
| Kerri Lambert Jan 18, 2019 (Edited Aug 15, 2019)                                                                                    | 6 Turn in                              |
| This question is a part of the HyperDoc assignment on Hyperdocs. Please wait to answer the question until directed to do so in that |                                        |
| assignment. Then, answer the question and respond to at least two of your colleagues.                                               |                                        |
| assignment. Then, answer the question and respond to at least two of your colleagues. Class comments                                | Private comments                       |

Pregunta que hay que responder

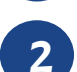

Instrucciones adicionales

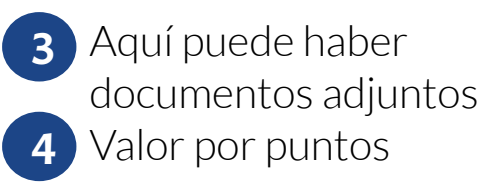

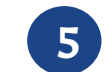

Aquí es donde debe responder

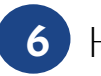

Haga clic para entregar.

# Acceso desde cualquier lugar

Google Apps le permite editar tareas en Google assignments desde cualquier dispositivo que se encuentre conectado a internet

#### **Google Apps imprescindibles**

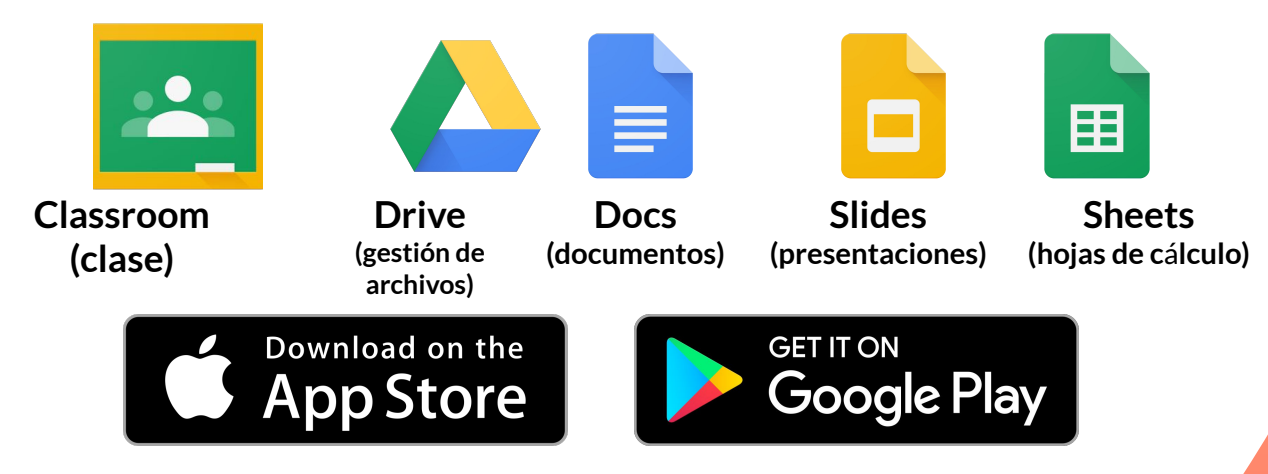

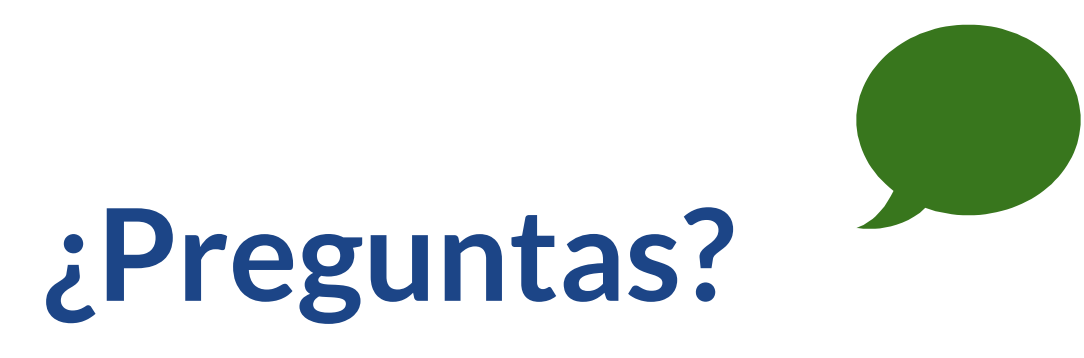

#### Para recursos de lecciones desde casa visite

### **AACPS eLearning Website**

## Halle más recursos de Classroom en <u>AACPS Google Resource Site</u>